# Home menu

# Parameter

×

## Application

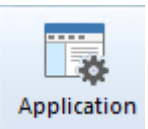

Setting up the databases and the AdminTool interface

## **EnterpriseOne / Oneworld**

👼 EnterpriseOne / OneWorld

Link between physical data and JDE/World structure

## Vigilens

🙀 Vigilens

Vigilens GUI setup

## **Scheduled Run**

💑 Scheduled Run

This menu allows you to specify the users authorized to schedule a report run. See scheduling dedicated page.

Last update: 2020/07/16 en:v8\_0\_0:admintool:menus:accueil:start https://vigilens.wiki/doku.php?id=en:v8\_0\_0:admintool:menus:accueil:start&rev=1594891160 11:19

| Set autorun X                         |             |  |  |  |
|---------------------------------------|-------------|--|--|--|
| Set Users                             |             |  |  |  |
| Default user<br>User name<br>Password | SCHEDULE    |  |  |  |
|                                       | Check login |  |  |  |
| Other users                           | ]           |  |  |  |
|                                       |             |  |  |  |
| <b>+</b> 🗡 🗙                          | Check login |  |  |  |
| ОК                                    | Cancel      |  |  |  |

- The top part allows you to enter the default user.
- The button Check Login tests that the combination user / password is correct.

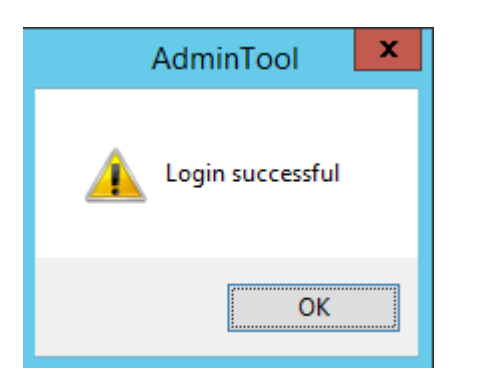

- The bottom part allows you to enter the other authorized users.
  - The 📑 💌 🐹 buttons allow you to respectively add, modify or delete one of the Other Users.
  - $\circ\,$  The button Check Login tests that the combination user / password is correct.

# Licence

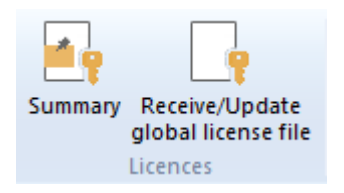

Manage and review your licence informations.

#### **Vigilens Designer**

1 Designer license = 1 connection to Vigilens Designer

If all Designer licenses are used then Vigilens offers you a connection in Viewer and in this case 1 Viewer license = 1 connection to Vigilens Designer.

#### Vigilens AdminTool

1 connection at a time without license consumption

#### Vigilens AdminTool

if connection via Vigilens Web then 1 viewer license = 1 Vigilens User / 1 Browser

If connection via "command line" (example, JDE menu) then 1 viewer license = 1 call

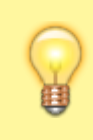

In case of unclean disconnection (machine crash, browser bug etc...) the Vigilens Viewer license will be automatically released after X min (the value of X is configurable in the WebConfig tools).

The use of Vigilens Web in JDE's EonePage and CafeOne is not yet validated.

#### **Summary**

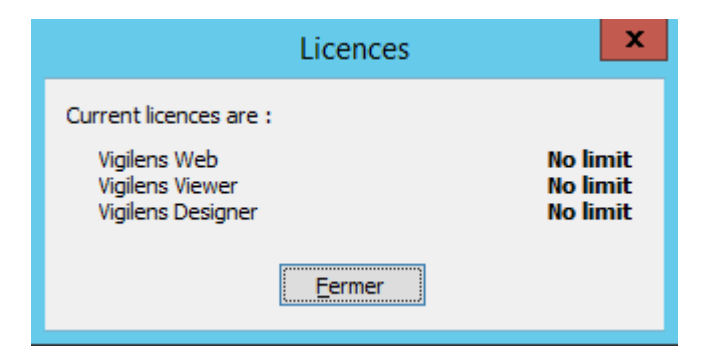

Viewing the contents of the license files "LicenseGen.evs" and "LicenseGen.dat".

Last update: 2020/07/16 en:v8\_0\_0:admintool:menus:accueil:start https://vigilens.wiki/doku.php?id=en:v8\_0\_0:admintool:menus:accueil:start&rev=1594891160 11:19

## Receive/update global license file

| Global license ×                                                                                                    |  |  |  |  |
|----------------------------------------------------------------------------------------------------|--|--|--|--|
| <b>V</b> IGILENS                                                                                                    |  |  |  |  |
| In order to receive your global license, please send an email to support@vigilens.net with the following informations and your current global license file if applicable. |  |  |  |  |
| 3 martin de la company                                                                                                    |  |  |  |  |
| UNC path (\\server\path) for the shared folder :                                                                                                    |  |  |  |  |
| \\\ VG6QSR\shared                                                                                                    |  |  |  |  |
| Send mail Close                                                                                                    |  |  |  |  |

A dialog box specifying the key corresponding to your global license is displayed. Enter the UNC path corresponding to your shared directory and send this information to the following address **support@vigilens.net**.

You can use the button Send a mail... if a mail client is installed on the computer or if the information corresponding to the mail settings (see mail setup ). ).

Otherwise you can copy the key by copy/paste to avoid typing errors.

You will receive in return the files "LicenseGen.evs" and "LicenseGen.dat" that you will have to put in the shared directory.

# Edit

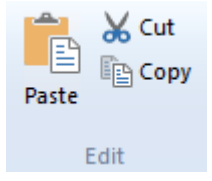

Classical edit menu

# Display

| 2025/08/02 | 13:52 |
|------------|-------|
|------------|-------|

✔ Group Window
 ✔ User Window
 ✔ Status Bar

Display

Check boxes allow you to hide/show panels or status bar.

| AdminTool                              |                                                   |                                      | _ 🗆 X                                |  |  |
|----------------------------------------|---------------------------------------------------|--------------------------------------|--------------------------------------|--|--|
| ADMINICOL Home Management Date         | 3                                                 |                                      | About                                |  |  |
| Application Parameter                  | Receive/Update<br>global license file<br>Licences | A Cut Group<br>Paste Copy<br>Edit Di | p Window<br>Window<br>s Bar<br>iplay |  |  |
| jjj Group Management j User Management |                                                   |                                      |                                      |  |  |
| B <default></default>                  | <ul> <li>User nam</li> </ul>                      | e Group name                         | User type                            |  |  |
| B SCHEDULE                             | DEMO_EN                                           | <default></default>                  | Vigilens Designer                    |  |  |
| -WEB DEMO EN                           | DEMO_FR                                           | <default></default>                  | Vigilens Designer                    |  |  |
| -WEB_DEMO_FR                           | EALLIER                                           | <default></default>                  | Vigilens Designer                    |  |  |
| - WEB_DOCU_FR                          | GDUBOUST                                          | <default></default>                  | Vigilens Designer                    |  |  |
| -WEB_DOSSIER_EN                        | JDEHMOBED                                         | <default></default>                  | Vigilens Designer                    |  |  |
| -WEB_DOSSIER_FR                        | JDEUT1L                                           | <default></default>                  | Viglens Designer                     |  |  |
|                                        | JDEUTIL_EN                                        | <default></default>                  | Vigilens Designer                    |  |  |
|                                        | SCHEDULE                                          | SCHEDULE                             | Vigilens Designer                    |  |  |
|                                        | SCHEDULE_E                                        | N SCHEDULE                           | Vigilens Designer                    |  |  |
|                                        | SCHEDULE_F                                        | R SCHEDULE                           | Vigilens Designer                    |  |  |
|                                        | SRIVIER                                           | <default></default>                  | Vigilens Designer                    |  |  |
|                                        | WEB_DEMO_                                         | EN URL_WEB_USE                       | 3RS Vigilens Designer                |  |  |
|                                        | WEB_DEMO_                                         | FR URL_WEB_USE                       | 3RS Vigilens Designer                |  |  |
|                                        | WEB_DOCU_                                         | FR URL_WEB_USE                       | RS Vigilens Designer                 |  |  |
|                                        | WEB_DOSSIE                                        | R_EN URL_WEB_USE                     | IRS Viglens Designer                 |  |  |
|                                        | WEB_DOSSIE                                        | R_FR URL_WEB_USE                     | 3RS Vigilens Designer                |  |  |
|                                        |                                                   |                                      |                                      |  |  |
| Press F1 for help                      |                                                   | Number of gr                         | oups / users : 3 / 16 CAP N          |  |  |

From:

https://vigilens.wiki/dokuwiki/ - Vigilens Reporting Knowledge Garden

Permanent link: https://vigilens.wiki/dokuwiki/doku.php?id=en:v8\_0\_0:admintool:menus:accueil:start&rev=1594891160

Last update: 2020/07/16 11:19

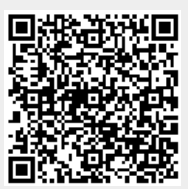